## ☆友の会に WEB から入会する方法

①ふくやま芸術文化財団オンラインチケットのサイトから登録

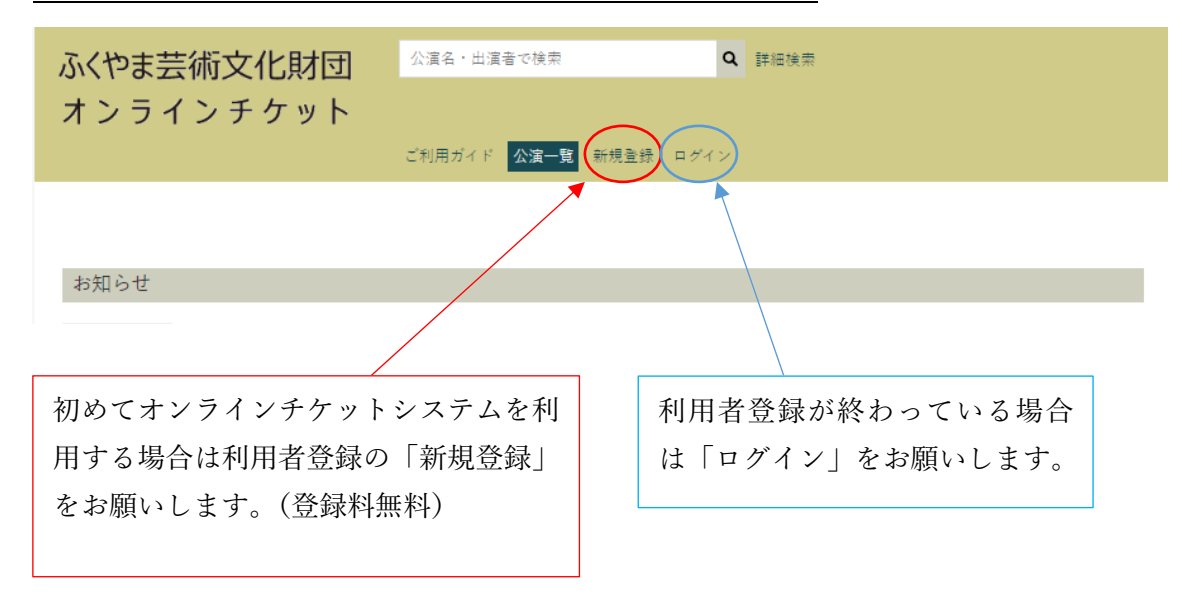

※スマホ画面の場合三本線のメニューが右上にあり、そこからログインなどができます。

②利用者登録後、ログインをしてください。

| ふくやま芸術文化財団 | 公演名・出演者で検索          | ٩  | 詳細検索 |
|------------|---------------------|----|------|
| オンラインチケット  |                     |    |      |
|            | ご利用ガイド 公演一覧 新規登録 ログ | イン |      |

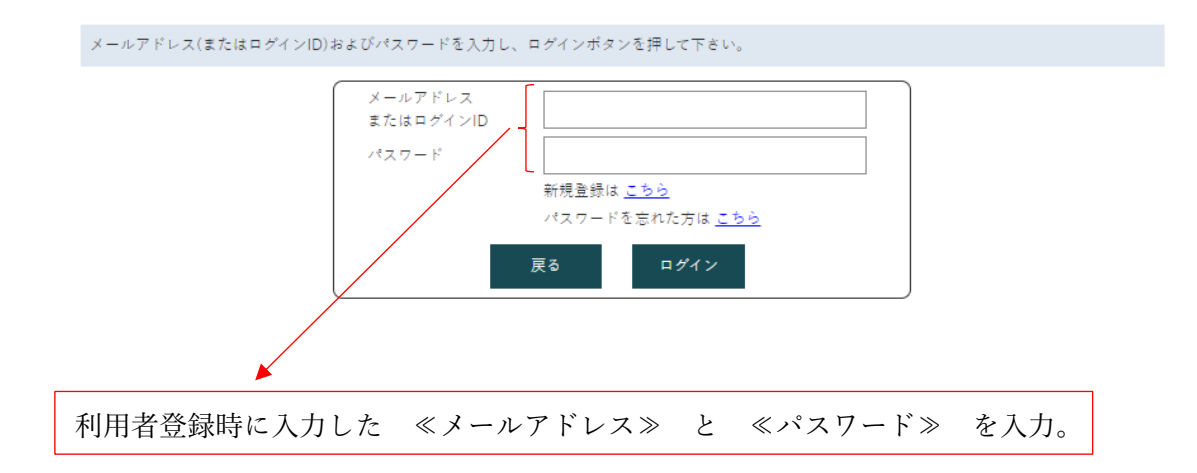

| ふくやま芸術文化財団 | 公演名・出演者で検索         | <b>Q</b> 詳細検索          |
|------------|--------------------|------------------------|
| オンラインチケット  |                    |                        |
| 福山太郎様      | ご利用ガイド 公演一覧 アカート 🤤 | マイページ <b>) じ</b> ログアウト |
| 名前が表示され    | 3                  | クリック                   |
| お知らせ       |                    |                        |

③ログインができると左上に名前が表示されます。マイページをクリックしてください。

④入会申込を選択すると、支払い方法などを選択していただくようになります。

| ふくやま芸術文化財団                                   | 公演名・出演者で検索        | Q 詳細検索                |  |  |  |
|----------------------------------------------|-------------------|-----------------------|--|--|--|
| <b>ハ ノ フ 1 ノ テ ク ッ F</b><br><sup>福山太郎様</sup> | ご利用ガイド 公演一覧 🏹 カート | <b>▲マイページ</b> Ů ¤グアウト |  |  |  |
|                                              |                   |                       |  |  |  |
| 予約・購入履歴                                      |                   |                       |  |  |  |
| 登録情報変更                                       |                   |                       |  |  |  |
| クレジットカード情報                                   |                   |                       |  |  |  |
| 入会申込                                         |                   |                       |  |  |  |
| 退会                                           |                   |                       |  |  |  |
|                                              | 2                 | フリック                  |  |  |  |

よくある質問

- Q 登録しようとしたら「既にこのメールアドレスは使われています」というような表示が でる。
- A 既に利用者登録ができているので、「新規登録」ではなく「ログイン」をしてからマイペ ージから入会申込を選んでください。

Q前に利用者登録をしたのに、ログインできない。

A『ふくやま芸術文化財団オンラインチケット』と『ふくやま芸術文化ホール オーケスト ラ福山定期 オンラインチケット』のどちらかの登録は済んでいて、今回はもう一方にロ グインしようとしていることが考えられます。2つシステムそれぞれに新規登録が必要 です。